## 三品申报平台操作手册(企业版)

## 2022.8.18 4.0版

一、企业申报须知

 申请单位登录全国食品工业"三品"典型成果申报平台 (http://www.sanpin.org.cn),按要求首先办理注册,然后填 报申请资料;

每个单位申请的产品或品牌不超过3个,申请单位对企
 业资质和申请材料的真实性负责;

申请单位申请材料填报齐全后提交,完成填报过程,填
 报系统将自动转入上级系统,符合条件的逐级上报至工信部;

二、申报企业必备材料

企业注册和填报需准备: 1. 营业执照电子版; 2. 食品生产许可证电子版; 3. 申报产品图片(申报增品种和提品质); 4. 品牌LOGO; 5. 商标证书(申报创品牌); 6. 企业近3年生产经营和效益情况; 7. 真实性承诺书需加盖公章后上传电子版。

(电子照片格式 PNG\JPG 大小不超过 2M) 三、填报指南

企业申报"三品"成果前需先进行企业注册信息的填写,企 业信息填写完成后会提示注册成功,请记住此帐号密码和注册时 所接收验证码的手机号码,便于以后作登录帐号、申报"三品" 和修改申报信息的工作。

1、申报流程

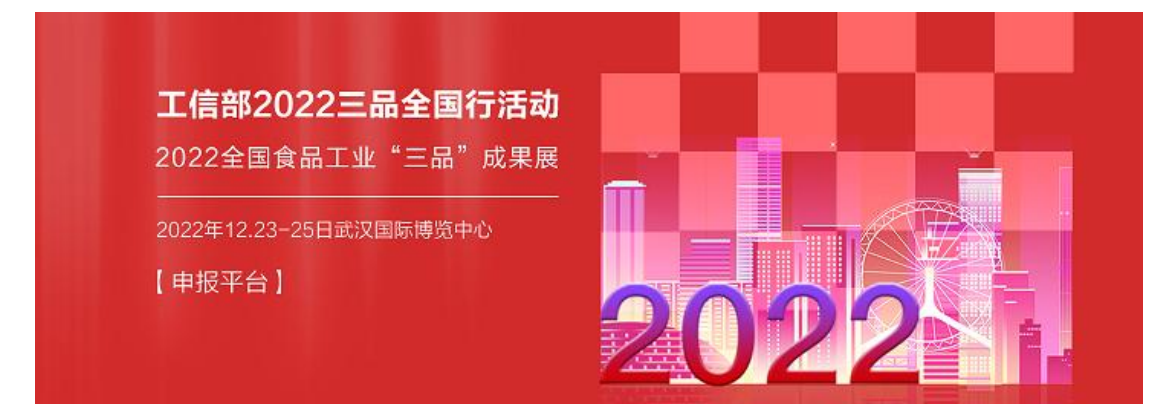

访问网址 http://www.sanpin.org.cn,点击右上角,如 果还没有在平台注册过帐号,请点击注册按钮,注册申报帐 号。注册后请记住帐号和密码(很重要),便于以后直接登录。 如果 2021 年申报时已经注册过帐号,点击登录输入帐号密码 即可。若登录帐号遗忘,可通过当时注册时的手机号接收验 证码登录;若账号和手机号都遗失,请联系后台管理人员。

|           | A 账号注册 |                 | ✓ 基本资料提交 |    | ⊘ 账号注册成 | 助 |   |
|-----------|--------|-----------------|----------|----|---------|---|---|
| 81/~12.00 | 账号     | 请输入账号           |          |    |         |   |   |
|           | 密码     | 请输入密码 (雷包含字母, 3 | 战字,特殊符号) |    |         |   |   |
|           | 确认密码   | 再次输入密码          |          |    |         |   |   |
|           | 手机号    | 请输入手机号          |          |    |         |   |   |
|           | 验证码 *  | 清输入验证码          |          | 获取 | 验证码     |   |   |
|           |        | <u>स</u>        |          | ¥2 |         |   |   |
|           |        |                 |          |    |         |   | - |

帐号一般直接用企业名称来注册,便于记忆。此处填写 的用于接收验证码的手机号以后可用于修改密码、登录帐号。一 个手机号只能注册一个帐号。输入帐号、密码,可用于接收验证 码的手机号,输入验证码,点击下一步。

| (Contrast of Contrast of Cont | 首页 关于我们 新闻中心 企业展厅 往居回顾 | éréper vekikej tem |
|----------------------------------------------------------------------------------------------------|------------------------|--------------------|
| 名 <del>账号注册</del>                                                                                                    | ✓ 基本资料提交               | ⊘ 账号注册成功           |
| ▲本资料<br>企业名称 <sup>*</sup>                                                                                                    | 清输入企业名称                |                    |
| <b>变</b> 不能合,                                                                                                    | 请输入企业投号                |                    |
| LOG028 *                                                                                                    | +                      |                    |
| 法人代表                                                                                                    |                        |                    |
| 注册资金<br>(万元)                                                                                                    | 请输入注册资金                |                    |
| 总资产 *<br>历元                                                                                                    | 磷硫人总资产                 |                    |
| 具体行业                                                                                                    | -89# v IB9# v          | 三個分类 ~             |

进入填写企业基本资料页面,带"\*"号的为必填项。填写完企业基本资料,点击"下一步"按钮,完成企业帐号注册。

| 注册地  | 靖选择    | 地址 |
|------|--------|----|
| 推选单位 | 选择推选单位 |    |
| 咨询电话 | 咨询电话   |    |

注册地填写后,系统会自动分配规划区域内的上级推选单位,请正确勾选推选单位,一般来说,企业申报后先由所在地的市级工信部门推选,然后相应省级工信部门再进行推选后系统直接上报到工信部;直辖市所在地企业则先由区级经信部门推选, 再由市级经信部门推选后报工信部,计划单列市所在地企业则由市级工信部门推选后有接上报工信部。

点击"返回首页",选择"在线申报按钮"或者在当前页面 直接点击"企业申报",进入申报页面。

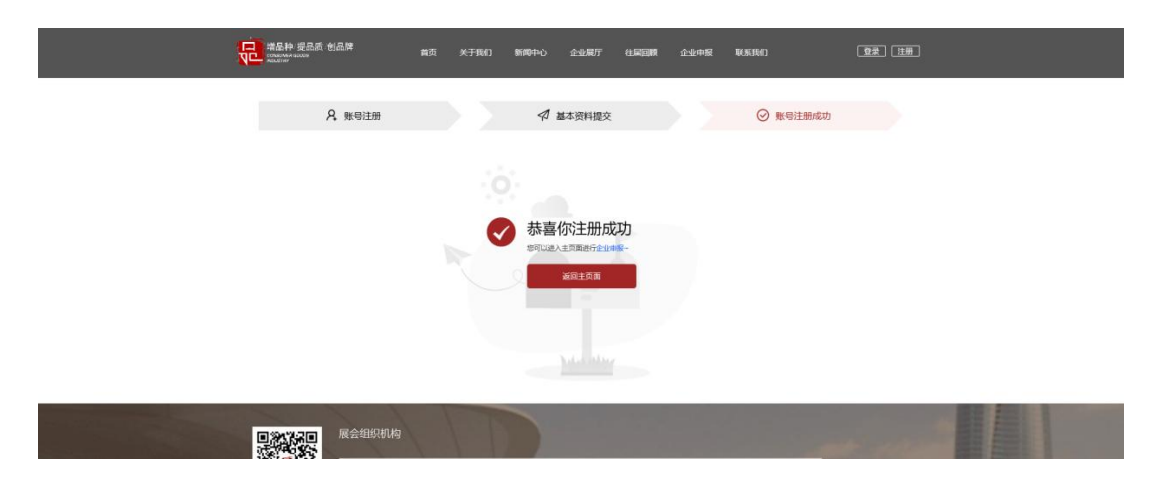

老用户不需要经过填写企业基本信息和帐号注册这一步,但 可以修改或补全相关信息,所以在进行申报"三品"时会跳出提 示补全 2021 年相关基本资料的提示,如下图:

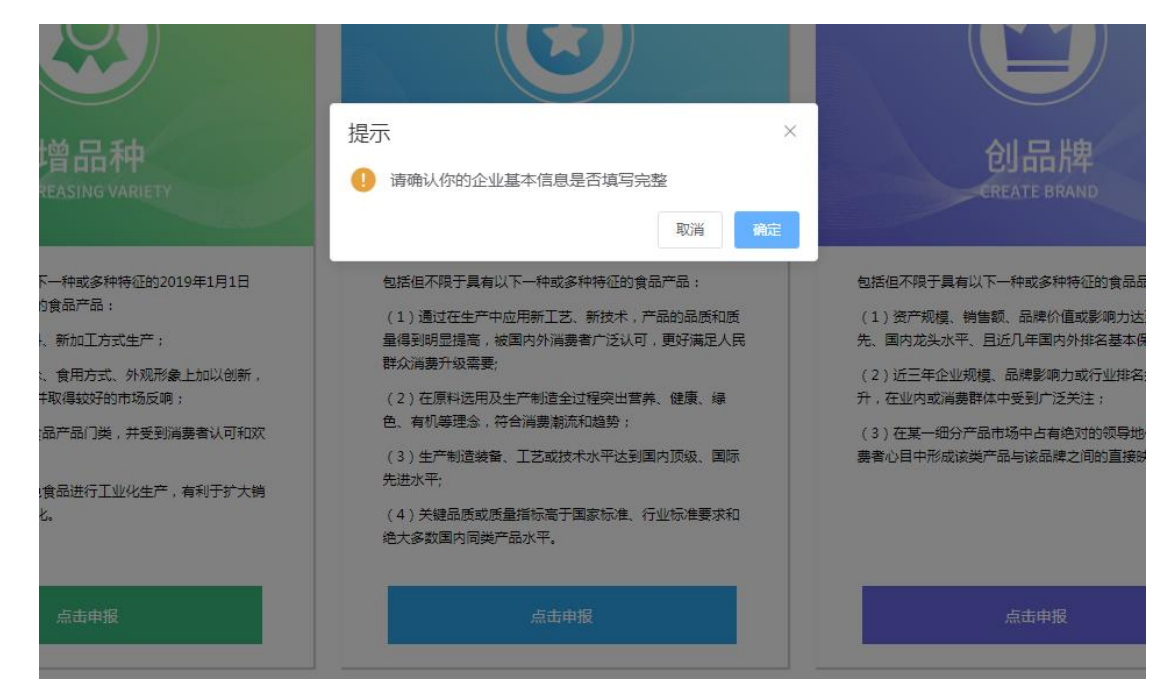

如果企业基本信息还未补充,点"确定"后跳转到企业基本 信息页面,填全相关信息后点保存修改,如果在申报"三品"时 企业基本信息已经补填完整,点"取消"后跳转进入相应的申报 页面。

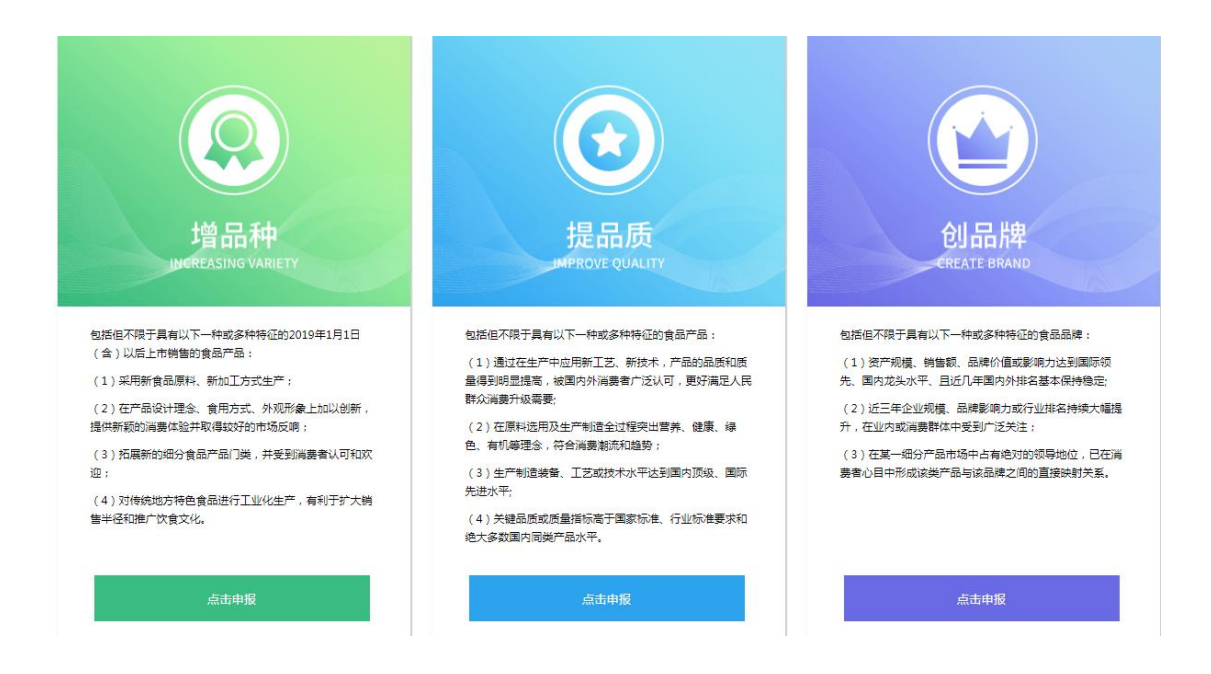

根据企业实际情况,选择增品种、提品质或者创品牌,进行 申报。一个企业申报类别不超过三种。

进入相应的申报通道按提示填写信息,最后需下载企业真实 性承诺书加盖公章后上传电子档。

2. 企业会员中心

可用来查看和修改本企业填报信息和申报信息,通过帐号密 码登录平台,点击右上角用户名称或者头像,进入用户中心页面。 用户中心由企业首页、申报管理、参展管理、企业信息、帐号管 理、通知公告、在线咨询、退出登录组成。

会员中心左侧为导航栏,右侧为内容显示区域。

(1)、企业首页

| 命 企业首页 |        |                                               |              |            |                  |                     | 更多 »  |
|--------|--------|-----------------------------------------------|--------------|------------|------------------|---------------------|-------|
| ③ 申报管理 | 公司名称法人 | 优美科技<br>chenwei                               |              | 税号<br>注册资金 | 222232111<br>500 |                     |       |
| ♡ 参展管理 | 行业注册地  | 酒、饮料和精制茶制造业 /<br>湖北省/武汉市/青山区<br>15.46 - 第937月 | 精制亮加工/固体饮料制造 | 地址         | 和平大道1244         | 4号45栋主楼七楼7005室。     |       |
| □ 企业信息 | 10.55人 | 10110-100219                                  |              | 8030/334   | 1391110709       | 2                   | 更多 »  |
| ♀ 账号管理 | 申报品种   | 申报介数                                          | 推荐单位         | 状态         | 申批记录             | 提交时间                | 摄作    |
| ☞ 通知公告 | 创品牌    | 2021三品成果属                                     | 武汉市经济和信息化局   | 未审批        | 申批记录             | 2021-05-28 14:13:06 | 修改 查查 |
| ○ 在线咨询 | ○ 系统通知 |                                               |              |            |                  |                     | 更多 »  |
| ○ 退出登录 |        |                                               |              |            |                  |                     |       |

企业首页显示企业基本信息、企业最新申报信息和系统通 知。

(2)、申报管理

申报管理,显示企业的申报资料,点击"申报记录",显示 企业申报记录。

点击右侧"修改"按钮,进入填写详情页面修改企业申报信息。修改完成后请保存修改。

|                                                                                                    |                  | 1      | <b>首页 关于我们</b> | 新闻中心 企业展厅  | 往是同期 | 企业申报 | 联系统门                | Chenwe |
|----------------------------------------------------------------------------------------------------|------------------|--------|----------------|------------|------|------|---------------------|--------|
| ○ 中級管理       ● 申級回転       ● 申級回転       ● 和級回転       ● 和級回       ● 和級回       ● 和級回       ● 和級回       ● 和級回       ● 和級回       ● 和級回       ● 和級回       ● 和級回       ● 和級回       ● 和級回       ● 和級回       ● 和級回       ●  | 三 当前位置:会员中心>申报管理 |        |                |            |      |      |                     |        |
| 申报日本         申報1次         推荐存在         年期         単規2株         単規2株         単規2体         単規2体         単規2体         単規2体         単規2体         単規2体         単規2体         単規2体         単規2体         単規2体         単規2体         単規2体         単規2体         単規2体         単規2体         単規2体         単規2体         単規2体         単規2体         単規2体         単規2体         単規2体         単規2体 | ☆ 企业首页           | ▶ 申报信息 |                |            |      |      |                     |        |
| 日本         日本         日                                                                          | 0                | 中报品种   | 申报介数           | 推荐单位       | 秋志   | 中报记录 | 提交时间                | 操作     |
| <ul> <li>・ 参展管理</li> <li>・ 企业信息</li> <li>・ 企业信息</li> <li>・ 通知公告</li> <li>・ 通知公告</li> <li>・ Q 在域窓内</li> </ul>                                                                                                    | ◎ 申报管理           | 创品牌    | 2021三品成果展      | 武汉市经济和信息化局 | 未审批  | 申批记录 | 2021-05-28 14:13:06 | 修改 查看  |
| <ul> <li>○ 企业信息</li> <li>○ 条号管理</li> <li>本 通知公告</li> <li>○ 在域密向</li> </ul>                                                                                                    | ◎ 参展管理           |        |                |            |      |      |                     |        |
| <ul> <li>2、除号管理</li> <li>ゆ 適切公告</li> <li>() 在或密询</li> </ul>                                                                                                    | □ 企业信息           |        |                |            |      |      |                     |        |
| <ul> <li>ゆ 通知公告</li> <li>○ 在紙(2)回</li> </ul>                                                                                                    | ○ 账号管理           |        |                |            |      |      |                     |        |
| Q 在线窗间                                                                                                    | ◎ 通知公告           |        |                |            |      |      |                     |        |
|                                                                                                    | ○ 在线咨询           |        |                |            |      |      |                     |        |
| し 退出登录                                                                                                    | し 退出登录           |        |                |            |      |      |                     |        |

如果企业申报信息已经由上级部门通过,就不能再进行信息的修改。

(3) 企业信息

企业信息,可查看和修改企业基本信息。

| 增品种 提品质 创品牌      | ₿     | 于我们 新闻中心 企业展厅 | 往属回顾 企业 | 地根 联 | 兵我们    | 🔎 chenwei |  |
|------------------|-------|---------------|---------|------|--------|-----------|--|
| ☰ 当前位置:会员中心 >企业借 | 1.8   |               |         |      |        |           |  |
| 命 企业首页           |       |               |         |      |        |           |  |
| ③ 申报管理           | 企业名称  | 优美科技          |         |      |        |           |  |
| ♡ 参展管理           | 企业税号* | 222232111     |         |      |        |           |  |
| ₽ 企业信息           | 法人代表* | chenwei       |         |      |        |           |  |
| ○ 账号管理           | 注册资金* | 500           |         |      |        |           |  |
| ⊄ 通知公告           | 总资产 * | 500           |         |      |        |           |  |
| ○ 在线咨询           |       |               |         |      |        |           |  |
| し 退出登录           | 具体行业* | 酒、饮料和精制茶制造业 ~ | 精制茶加工   |      | 固体饮料制造 |           |  |
|                  | 主要产品  | sdfødfødfød   |         |      |        | ^         |  |
|                  |       |               |         |      |        | Y         |  |

(4) 帐号管理

点击左侧"帐号信息",可以查看企业注册的帐号和进行 登录密码的修改。

| ٩¢  |                 | 首             | 页 关于我们    | 新闻中心 | 企业展厅 | 往属回顾 | 企业申报 | 联系我们 | chenwei |  |  |
|-----|-----------------|---------------|-----------|------|------|------|------|------|---------|--|--|
| = = | 前位置: 会员中心 >账号管理 |               |           |      |      |      |      |      |         |  |  |
|     | 命 企业首页          | ス账号管理<br>企业名称 | 优美科技      |      |      |      |      |      |         |  |  |
|     | ③ 申报管理          | 账号            | chenwei   |      |      |      |      |      |         |  |  |
|     | ♡ 参展管理          | 密码<br>手机号     | ********* | 制改整码 |      |      |      |      |         |  |  |
|     | 💬 企业信息          |               |           |      |      |      |      |      |         |  |  |
|     | ♀ 账号管理          |               |           |      |      |      |      |      |         |  |  |
|     | ☞ 通知公告          |               |           |      |      |      |      |      |         |  |  |
|     | ♀ 在线咨询          |               |           |      |      |      |      |      |         |  |  |
|     | し 退出登录          |               |           |      |      |      |      |      |         |  |  |
|     |                 |               |           |      |      |      |      |      |         |  |  |

| 2 増品种 提品质 创品牌<br>でのからないか。 ないしまうが |           | 首页   | 关于我们 | 新闻中心 | 企业展厅 | 往届回顾 | 企业申报 | 联系护 | 彩门 🔹 chenwei |
|----------------------------------|-----------|------|------|------|------|------|------|-----|--------------|
| 三 当前位置:会员中心 > <del>账号管</del> )   | ₽         | 提示   |      |      |      |      |      | ×   |              |
| 命 企业首页                           | ∧ 账号 企业名称 | 原密码  | •    |      |      |      |      |     |              |
| ③ 申报管理                           | 账号        | 新密码  | •    |      |      |      |      |     |              |
| ☞ 参展管理                           | 密码<br>手机号 | 确认密码 | •    |      |      |      |      |     |              |
| 💬 企业信息                           |           |      |      |      |      |      | 取消 硫 | )定  |              |
| ♀ 账号管理                           |           |      |      |      |      |      |      |     |              |
| ☞ 通知公告                           |           |      |      |      |      |      |      |     |              |
| ○ 在线咨询                           |           |      |      |      |      |      |      |     |              |

(5) 通知公告

点击"通知公告", 可查看系统和上级部门给企业发送的各 种通知信息。

| 端品种·提品质·创品牌      | ŧ      | i页 关 <sup>;</sup> | 于我们 新 | 阆中心 | 企业展厅 | 往雇回顾 | 企业申报 | 联系我们 | Chenwe |  |
|------------------|--------|-------------------|-------|-----|------|------|------|------|--------|--|
| Ξ 当前位置:会员中心 >通知公 | 告      |                   |       |     |      |      |      |      |        |  |
| 命 企业首页           | 0 通知公告 |                   |       |     |      |      |      |      |        |  |
| ③ 申报管理           |        |                   |       |     |      |      |      |      |        |  |
| ◎ 参展管理           |        |                   |       |     |      |      |      |      |        |  |
| 💬 企业信息           |        |                   |       |     |      |      |      |      |        |  |
| ○ 账号管理           |        |                   |       |     |      |      |      |      |        |  |
| ᠅ 通知公告           |        |                   |       |     |      |      |      |      |        |  |
| ◎ 在线咨询           |        |                   |       |     |      |      |      |      |        |  |
| ○ 退出登录           |        |                   |       |     |      |      |      |      |        |  |

(6) 在线咨询

点击"在线咨询",进入在线咨询页面。

| W Woustry       |                       | • |
|-----------------|-----------------------|---|
| 三 当前位置:会员中心 >在线 | < 当前                  |   |
| 命 企业首页          | <b>→ 通知公告</b> 暂无咨询问题! |   |
| ③ 申报管理          | 管询内容:                 |   |
| ◊ 参展管理          |                       |   |
| ☺ 企业信息          |                       |   |
| ○ 账号管理          | 180.00% B             |   |
| ☞ 通知公告          |                       |   |
| ♀ 在线咨询          |                       |   |
| し 退出登录          |                       |   |

在该页面,可以查看提交的咨询的内容以及上级部门回 复的内容。点击"新增咨询"按钮,可提交新的咨询内容。